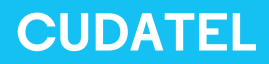

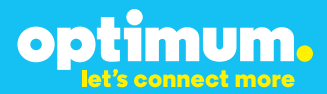

# Optimum Business Trunking and the CudaTel 2.6.004 IPPBX Configuration Guide

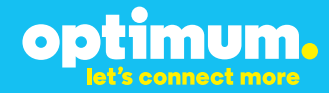

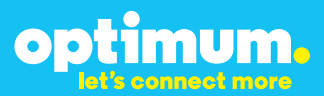

### **Table of Contents**

| 1. | Overview                              | 3  |
|----|---------------------------------------|----|
| 2. | SIP Trunk Adaptor Set-up Instructions | 3  |
| 3. | Additional Set-up Information         | 7  |
| 4. | International Calling                 | 8  |
| 5. | PBX Configuration                     | 10 |

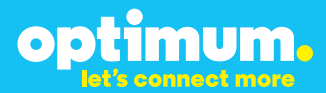

## **1** Overview

The purpose of this configuration guide is to describe the steps needed to configure the Cudatel PBX for proper operation Optimum Business Sip Trunking.

### 2 SIP Trunk Adaptor Set-up Instructions

These instructions describe the steps needed to configure the LAN side of the Optimum Business SIP Trunk Adaptor.

#### Step 1:

#### Log on to the Optimum Business SIP Trunk Adaptor

1. Connect a PC to port 4 of the Optimum Business SIP Trunk Adaptor, the silver device labeled Edgewater Networks, 4550 series.

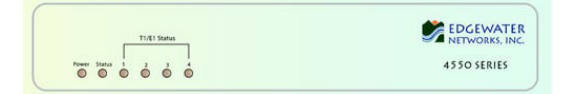

- 2. Open a Web browser and go to IP Address http://10.10.200.1. A login box will appear.
- Enter login and password and click 'OK'. Login: pbxinstall Password: s1ptrunk

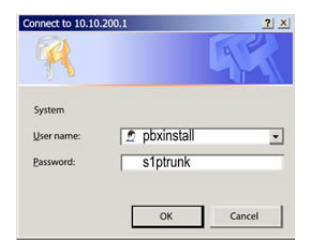

#### Step 2:

#### **Click on the LAN Settings Link**

1. Assign an IP Address to the LAN interface of the SIP Trunk Adaptor. The IP address must be on the same subnet as the IP PBX. This changes the address on port 1 of the Optimum Business SIP Trunk Adaptor.

Note: This will become your local SIP proxy IP address. No other IP addresses will be provided by Cablevision.

2. Optional: Specify a VLAN for your voice traffic. Click the 'Enable Voice VLAN Tagging' check box. The default VLAN ID is 100.

Note: VLAN 200 should not be used. It is dedicated to port 4 for management.

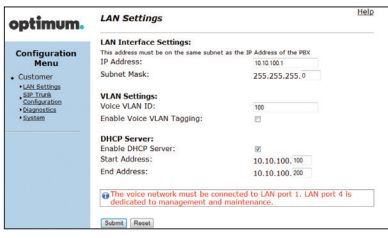

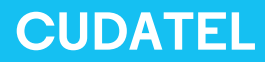

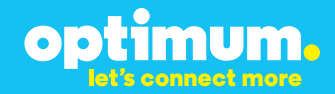

- 3. Optional: Enable the DHCP server. This will allow the SIP Trunk Adaptor to act as a DHCP server, which will provide IP addresses to the voice network, and create a dedicated voice LAN, as per diagram 2.
- 4. Click 'Submit'.

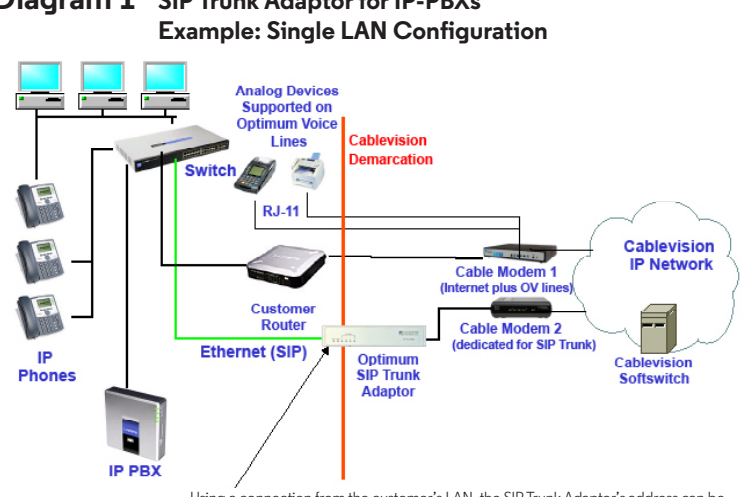

# **Diagram 1** SIP Trunk Adaptor for IP-PBXs

Using a connection from the customer's LAN, the SIP Trunk Adaptor's address can be a statically assigned private IP address. It may not be assigned a Public IP address.

#### **Diagram 2** SIP Trunk Adaptor for IP-PBXs Example: Separate Voice and Data Networks Configuration

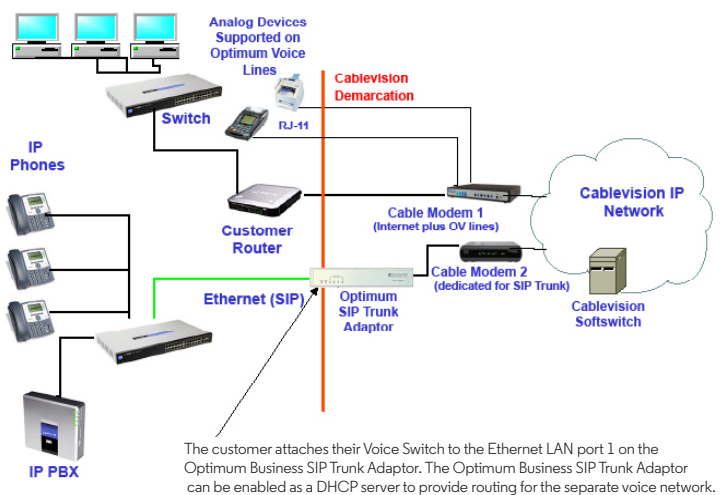

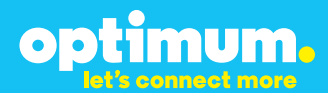

#### Step 3:

#### **Click on the SIP Trunk Configuration Link**

- 1. Select your IP PBX make and model from the drop-down menu.
- 2. Specify how the IP PBX will register to the Optimum Business SIP Trunk Adaptor.
- 3. The Cablevision network only supports Inband DTMF. Click on the check box next to "Convert Inband DTMF" if you cannot configure your IP PBX to

| optimum.                                                           | SIP Trunk Configur                                                                                                    | ation                                                                                                  | Help         |
|--------------------------------------------------------------------|----------------------------------------------------------------------------------------------------|----------------------------------------------------------------------------------------------------|--------------|
| Configuration                                                      | Select your PBX:                                                                                                    | Asterisk                                                                                               |              |
| Customer <u>LAN Settings</u> <u>SID Trunk</u> <u>Configuration</u> | <ul> <li>Passive connection u<br/>This address must be on th<br/>interface<br/>PBX Address:</li> </ul>                                                                                                    | sing the local, private IP address of the PB<br>he same subnet as the IP Address that is specified for | X<br>the LAN |
| <ul> <li>Diagnostics</li> <li>System</li> </ul>                    | <ul> <li>Active connection using the set of the set of the set</li></ul> | ng registration                                                                                        |              |
|                                                                    | Password:                                                                                                    | secret                                                                                                 |              |
|                                                                    | Convert Inband DTMF:                                                                                                    |                                                                                                    |              |
|                                                                    | Submit Reset                                                                                                    |                                                                                                    |              |
|                                                                    | Status:                                                                                                    |                                                                                                    |              |
|                                                                    | Trunk Status:                                                                                                    | Not Registered                                                                                         |              |
|                                                                    | DID's                                                                                                    |                                                                                                    |              |
|                                                                    | 5164939899 (Pilot number)<br>5164939768<br>5164939769<br>5164939795<br>5164939841                                                                                                    | 20<br>7                                                                                                |              |

send out Inband DTMF. The DTMF tone duration generated by the phones and/or PBX may need to be increased from their default setting. Some phones and/or PBX have a default setting between 180ms to 200ms. This setting is too low. The recommended setting is 600ms.

4. Click 'Submit'.

#### Step 4:

#### **Diagnostics Link**

You can make a test call directly from your phone or use the test call application under the Diagnostics link.

| ontimum                                                                                 | Network Test Tools                                                                                                    |
|-----------------------------------------------------------------------------------------|----------------------------------------------------------------------------------------------------|
| optimoni                                                                                | A network administrator may use the test tools on this page to verify<br>connectivity of the System and trace the path of data throughout the                                                                                                    |
| Configuration<br>Menu<br>• Customer<br>• LAN Settings<br>Senfiguration<br>• Diagnostics | network. Outbound Call Test: This tast will place a call to the provided telephone number and play a series of tanes for 30 seconds. Pilot Number: Telephone Number:                                                                                                |
| , <u>System</u>                                                                         | Baset     Inbound Call Test:     When this test is enabled calls received for the pilot number are diverted to the internal Test     When this test is enabled calls received for the pilot number are diverted to the internal Test     When this test is enabled. |
|                                                                                         | © Enabled<br>≪ Disabled<br>Submit                                                                                                    |
|                                                                                         | Ping Test:<br>IP Address to Ping:<br>Ping Reset                                                                                                    |
|                                                                                         | Traceroute Test:<br>IP Address to Trace:                                                                                                    |

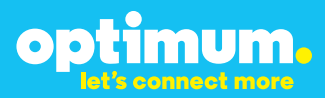

#### Step 4 continued

| Field                                 | Description                                                                                                    |
|---------------------------------------|----------------------------------------------------------------------------------------------------|
| Outbound Call Test<br>TelephoneNumber | Specifies an outside phone number to which an outbound call will be initiated. The pilot telephone number of the SIP Trunk will be prepopulated.                                                                                                    |
| Pilot Number                          | Displays the provisioned pilot number, which is used for outbound and inbound call tests.                                                                                                    |
| Call                                  | Initiates a call outbound to a telephone number entered or inbound to the pilot number displayed.                                                                                                    |
| Inbound Call Test<br>(radio button)   | Indicates whether inbound test call will be enabled or disabled. If<br>inbound test calls are enabled, calls made to the pilot number will be<br>redirected to the test UA for fifteen minutes. When the pilot number<br>is dialed, you will hear a test message play. |
| Submit                                | Enables or disables the inbound call test.                                                                                                    |
| IP Address to Ping                    | Verifies basic connectivity to a networking device. Successful ping test results indicate that both physical and virtual path connections exist between the system and the test IP address.                                                                            |
| Ping Button                           | Sends a ping to the IP address specified in the field "IP Address to Ping".                                                                                                    |
| IP Address<br>to Trace                | Tracks the progress of a packet through the network. The packet can be tracked through the WAN or LAN interfaces of the adaptor.                                                                                                    |
| Interface<br>(radio button)           | Indicates whether a packet will be tracked through the LAN or the WAN.                                                                                                    |
| Traceroute<br>Button                  | Initiates a traceroute to the specified IP address on either the LAN or the WAN.                                                                                                    |
| Reset                                 | Clears all fields and selections and allows you to enter new information.<br>Reset applies to outbound call test, ping and traceroute.                                                                                                    |

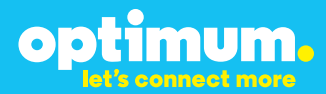

## **3 Additional Set-up Information**

#### **Systems**

| optimum.                                | System Help                                                                      |
|-----------------------------------------|----------------------------------------------------------------------------------|
| Configuration<br>Menu                   | Software Version:<br>Version 11.6.14.1 Fri Jan 4 17:49:28 PST 2013               |
| Customer     LAN Settings     SIP Trunk | Hostname:<br>5164939899                                                          |
| Configuration Diagnostics System        | Model:<br>EdgeMarc 4552                                                          |
|                                         | Vendor:<br>Cablevision                                                           |
|                                         | LAN Interface MAC Address:<br>A8:70:A5:00:D8:18                                  |
|                                         | Registration Status:<br>The ALG feature is registered. View <u>license kev</u> . |
|                                         | System Date:<br>02/29/2016 15:03:40 UTC                                          |
|                                         | Change Password:<br>• pbxinstall                                                 |

| Field           | Description                                                                                                    |
|-----------------|----------------------------------------------------------------------------------------------------|
| Pbxinstall Link | Select to change the default password for the pbxinstall login ID.<br>Only the password can be changed. The login ID cannot be changed. |

#### Password

| optimum.                                                                                                    | Set Password<br>Change the GUI password by filling in the fields below. The password<br>muct be between 6 and 8 characters in length |           |  |  |  |  |
|----------------------------------------------------------------------------------------------------|----------------------------------------------------------------------------------------------------|-----------|--|--|--|--|
| Configuration<br>Menu<br>• Customer<br>• LAN Sattings<br><u>SIP Truck</u><br><u>Configuration</u><br>• Diagnostics<br>• System | Username:<br>Current Password:<br>New Password:<br>New Password:<br>Confirm Password:<br>Submit Reset                                | poxinatal |  |  |  |  |

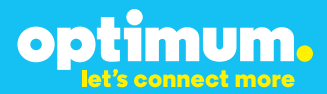

| Field            | Description                                                               |
|------------------|---------------------------------------------------------------------------|
| Username         | Specifies the username for which the password can be changed.             |
| Current Password | Specifies the current password.                                           |
| New Password     | Specifies the new password.                                               |
| Confirm Password | Confirms the new password.                                                |
| Submit           | Applies the settings configured on this page.                             |
| Reset            | Clears all fields and selections and allows you to enter new information. |

## **4 International Calling**

Optimum Voice Business Trunking offers an optional International Calling Service for direct-dialed calls made from the Customer's business or from any phone via the Optimum Voice International Calling remote access number to destinations outside of the United States, Puerto Rico, Canada and the U.S. Virgin Islands at per minute rates. The Customer must login to the Optimum Business Account Center and activate the service on the Optimum Business Trunk Pilot telephone number to activate the service and manage the monthly International spending limit for the account.

Activating International calling on the Pilot TN will enable International calling for all Direct Inward Dial (DIDs) telephone numbers as well. Blocking International calling for one or more DIDs is managed by the customer directly from the PBX phone system configuration. To minimum the exposure to fraudulent calling, It is recommended to limit International calling capability to those DID's that require it and set up an account spending limit that reflects what is necessary to run the business.

It is the Customer (and/or the Customer Agent's) responsibility to properly secure the customer's PBX to prevent the PBX from being compromised and fraudulent calls from being made by unauthorized (internal or external) users. If fraudulent calls are detected, Cablevision reserves the right to disable International Calling until the PBX is properly secured by the customer.

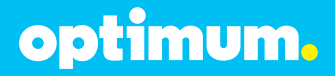

### Important:

The Cablevision network supports only inband DTMF tones. The CudaTel PBX supports only sending out-of-band DTMF tones. In order for the CudaTel PBX to operate correctly with the Cablevision network, the Optimum SIP Trunk Adaptor must be enabled to convert out-of-band DTMF tones sent by the CudaTel PBX to inband DTMF tones. To enable this conversion, log into the Optimum SIP Trunk Adaptor using the login and password specified in the Optimum SIP Trunk Adaptor Set-up Guide. On the **SIP Trunk Configuration** page, you **must** check the **Convert Inband DTMF** checkbox, and click the **Submit** button to update this setting. This is Step 3 of the Optimum Sip Trunk Set-up Guide.

This configuration guide provides the configuration steps for both PBX registration and static or non-registration modes of PBX operation.

## CudaTel

# optimum.

### **5 PBX Configuration**

To access the PBX configuration GUI point the browser to 192.168.200.200 (unless changed from the default IP previously). The below login page will appear.

| riease L  | og In  |   |       |       |        |     |  |  |
|-----------|--------|---|-------|-------|--------|-----|--|--|
| Username: |        |   |       |       |        |     |  |  |
| Password: | Log In | 6 | all C | ontro | I Clis | Int |  |  |

Figure-1

The default username and password login is:

Username: admin

Password: admin

A screen similar to the below image will be displayed upon successfully logging into the PBX.

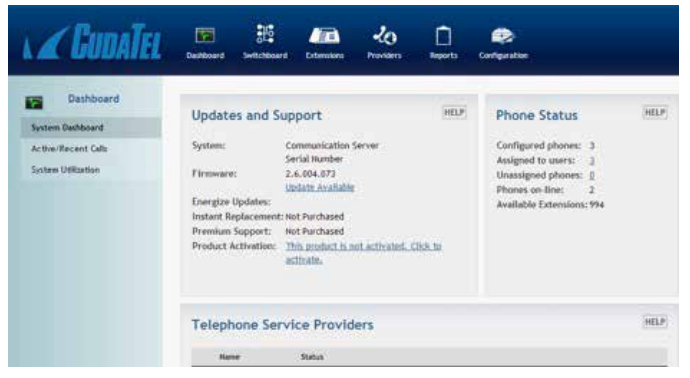

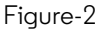

Confirm the firmware is 2.6.004.

## CudaTel

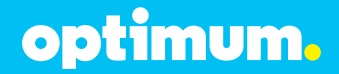

Select the **Configuration** button in the upper panel on the far right, select the **Network** link on the left panel.

| 🖌 CUDATEL                                                                                              | Destitionerd             | entoteoura | Latersians | Konsters | Aquata Config                                             | atos                                                                                                    |
|----------------------------------------------------------------------------------------------------|--------------------------|------------|------------|----------|-----------------------------------------------------------|----------------------------------------------------------------------------------------------------|
| Configuration<br>Addator<br>Herwork<br>Security<br>System<br>Proces<br>Mail<br>Directory Services/LDAP | Network<br>LAN interface |            |            | (        | P Address<br>Subnet Maak<br>Gateway                       | 10 - 10 - 123 - 11<br>256 - 256 - 256 - 0<br>10 - 10 - 123 - 1<br>Une Luk pathway as Definit Gateway<br>Behind HAT Fourter<br>0 |
| Rackop, 0<br>Front Log<br>Updatos<br>Extensions<br>Saunda and Monic<br>Traublastica ling               | WAN starface             |            |            |          | P Address<br>Saboet Mask<br>Gateway<br>External & Address | WAII Interface Enabled                                                                                                    |

Figure-3

Modify the following settings:

LAN Interface: This section will configure the static IP address of the PBX. IP Address: Enter in the IP address to be assigned to the PBX.

**Subnet Mask:** Enter in the subnet mask for the network assigned to the PBX.

**Gateway:** Enter in the Gateway IP address to the network. By default, this is the LAN side IP address of the upstream Optimum Business SIP Trunk Adaptor.

Use LAN Gateway as Default Gateway: Uncheck this box.

Behind NAT Router: Uncheck this box.

**WAN Interface Enabled:** Uncheck this box. No other fields should be populated.

Scroll to the bottom of the page, click on the **Apply Changes** button.

With this Network configuration, the WAN port on the PBX will no longer be in use. The LAN port will be plugged into the Optimum Business SIP Trunk Adaptor's LAN port or the switch that plugs into the Optimum Business SIP Trunk Adaptor's LAN port.

On the left panel, click the **Phones** link. The page below will appear.

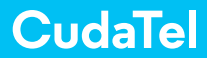

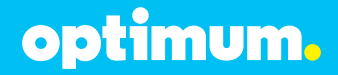

| Set Local Area Code                                                                                                    | or www.authound.dollar                                                                                                    |                                                                                                    |
|----------------------------------------------------------------------------------------------------|----------------------------------------------------------------------------------------------------|----------------------------------------------------------------------------------------------------|
| Area Code: 831<br>Ringback Tone                                                                                                    | concerning of the second second                                                                                                    |                                                                                                    |
| Ringback Tone                                                                                                    | United States                                                                                                    |                                                                                                    |
| Ringback Tone (on Transfer)                                                                                                    | United States                                                                                                    |                                                                                                    |
| Operator Extension<br>When a caller dials "0", transfer them to:<br>Automatic Provisioning<br>If you are using the Phane Server on a network<br>provisioned to hetsp://10.10.123.11/provi.<br>Automatic Provisioning Off •<br>Codecs<br>For locoming Calls<br>1/21 selected +<br>For Outgoing Calls<br>1/21 selected + | k with other PBX devices, you may wish t<br>ston/. See your quick-start guide or man                                                                                                    | o turn off as<br>uait for provi                                                                                                    |
|                                                                                                    | Set Local Area Code Set your local area code to allow seven-digit () Free Code: 831 Ringback Tone Ringback Tone Ringback Tone Ringback Tone (on Transfer) Operator Extension When a caller dials "0", transfer them to: Automatic Provisioning If you are using the Phone Server on a networ provisioned to http://10.10.123.11/provi Automatic Provisioning Off  Codecs For incoming Calls 1/21 selected * For Outgoing Calls 1/21 selected * | Set Local Area Code         Set your local area code to allow seven-digit (XXX-XXXX) outbound dialing.         Area Code:         Bingback Tone         Ringback Tone         United States         Ringback Tone (on Transfer)         United States         Operator Extension         When a caller dials "0", transfer them to:         Automatic Provisioning         If you are using the Phone Server on a network with other PBX devices, you may wish to provisioned to http://10.10.123.131/provision/. See your quick-start guide or manuary of the Provisioning Off •         Automatic Provisioning Off •         For incoming Calls         1/21 selected *         For Outgoing Calls         1/21 selected * |

Figure-4

Set Local Area Code: Enter in the Area Code the DID's will use.

**Automatic Provisioning:** Set this drop-down box to Automatic Provisioning Off.

**Codecs:** For Incoming Calls, and For Outgoing Calls unselect ALL codecs except the G.711u and G.711a option.

All other options and fields should be left blank or left to the default configuration. On this page there is no Apply Settings options, this is done automatically as soon as the options are set.

Click the **Extensions** link on the left panel. The below page will appear.

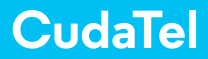

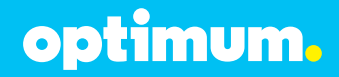

| Configuration                     | Valid Extension Blocks                                             |                    |
|-----------------------------------|--------------------------------------------------------------------|--------------------|
| Activation<br>Network<br>Security |                                                                    | Berrove<br>Berrove |
| System<br>Phones                  | 1000 · 1009<br>Valid extension selected<br>Add New Extension Block |                    |
| Directory Services/LDAP<br>Backup | Add an extension block                                             |                    |
| Event Log<br>Updates              |                                                                    |                    |
| Extensions                        |                                                                    |                    |

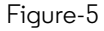

Click the Add an Extension Block link.

A new field will prompt for an extension range, in the first box enter the starting extension such as 2000, enter 2999 in the second box.

Click the blue **Add New Extension Block** button to complete this change.

On this page there is no Apply Settings button, settings are saved by default.

On the upper panel, click the **Providers** link. Click the **New SIP Account** link. The below window will appear.

For Registration Mode: Follow the below settings.

## CudaTel

# optimum.

| Provider/Type  | Optimum               |
|----------------|-----------------------|
| Name           | ToEdgeMarc            |
| Host           | 10.10.123.1           |
| Port           | 5050                  |
| Realm          | 10.10.123.1           |
| Username       | 6314488968            |
| Auth. Username | 6314488968            |
| Password       |                       |
| Registration   | Requires Registration |

Figure-6

Provider/Type: Select the Optimum option from the drop-down list.

Name: Set a Name. ToEdgeMarc was selected for this example

Host: The LAN IP address of the Optimum Business SIP Trunk Adaptor.

**Port:** Cannot change this setting, defaults to 5060.

**Realm:** Set this to the Optimum Business SIP Trunk Adaptor's LAN IP address, should match the Host field.

**Username:** Pilot DID or assigned username for registration to the Optimum Sip Trunk Adaptor. This must match what was entered in the Optimum Business SIP Trunk Adaptor in Step 3 of the SIP Trunk Set-up Guide.

**Auth. Username:** Same as Username field. This must match what was entered in the Optimum Business SIP Trunk Adaptor in Step 3 of the SIP Trunk Set-up Guide.

**Password:** Registration password. This must match what was entered in the Optimum Business SIP Trunk Adaptor in Step 3 of the SIP Trunk Set-up Guide.

**Registration:** Check the **Require Registration** box and set the second interval field to the recommended value of 120.

Services: Check both Inbound Calls and Outbound Calls.

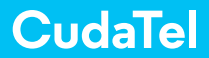

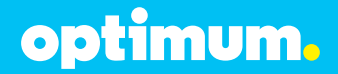

Leave all other settings as default. Scroll to bottom and click the **Create Gateway** button.

For Non-Registration Mode: Follow the below settings.

| 146           | UDATEL Sature Suntaines Documen | na in internet                          |
|---------------|---------------------------------|-----------------------------------------|
| <b>d</b> a ** | New SIP Provider Account        |                                         |
| Nort-sus for  | Provider/Type                   | Optimum 💽                               |
| Calibrative   | Name                            | ToEdgeMarc                              |
|               | Host                            | 10.10.123.1                             |
|               | Port                            | 5060                                    |
|               | Realm                           | 10.10.123.1                             |
|               | Usernane                        |                                         |
|               | Auth. Username                  |                                         |
|               | Password                        |                                         |
|               | Registration                    | Requires Registration                   |
|               | Services                        | III Inbound Calls<br>III Outbound Calls |

Figure-7

Provider/Type: Select the Optimum option from the drop-down menu.

Name: Set a Name. ToEdgeMarc was selected for this example.

**Host:** The LAN IP address assigned to the Optimum Business SIP Trunk Adaptor.

**Port:** Cannot change this setting, defaults to 5060.

**Realm:** Set this to the Optimum Business SIP Trunk Adaptor's LAN IP address, should match the Host field.

Username: Leave blank.

Auth. Username: Leave blank.

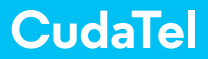

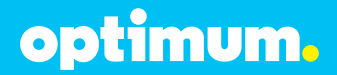

Password: Leave blank.

**Registration:** Uncheck and Leave blank.

Services: Check both Inbound Calls and Outbound Calls.

Leave all other settings as default. Scroll to bottom and click the **Create Gateway** button.

A new Gateway will appear in the Provider's page. Click on the new Gateway. The below page will appear.

| Provider/Type  | Optimum                                                                        |
|----------------|--------------------------------------------------------------------------------|
| Host           | 10.10.123.1                                                                    |
| Port           | 5060                                                                           |
| Realm          | 10.10.123.1                                                                    |
| Username       | 6314488968                                                                     |
| Auth. Username | 6314488968                                                                     |
| Password       |                                                                                |
| Registration   | Requires Registration<br>60 second interval<br>Refresh Registration Registered |
| Services       | <ul> <li>✓ Inbound Calls</li> <li>✓ Outbound Calls</li> <li>✓ Faxes</li> </ul> |

Figure-8

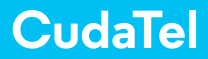

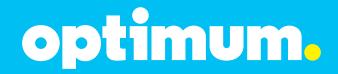

Scroll to the bottom to continue the configuration.

| Caller ID Number       | 6314488958<br>Never use a custom Caller ID number<br>Use a custom Caller ID number unless overridden<br>Always use a custom Caller ID number |
|------------------------|----------------------------------------------------------------------------------------------------|
| Outgoing Music on Hold | default 💌                                                                                                    |
| Restrict Codecs To     | 2/21 selected +                                                                                                    |
| Inbound Registration   | E Allow Inbound Registration                                                                                                    |
|                        | Apply Gateway Settings                                                                                                    |
| External Numbers       | (631) 448-8968 (631) 448-8969 (631) 448-8970 (631) 448-8971<br>Add Enternal Numbers                                                          |
| Outbound Routing       | 10 Digit Dialing                                                                                                    |
|                        | 7-digit Dialing (Area Code 631)                                                                                                    |
|                        | International Dialing (011)                                                                                                    |
|                        | Emergency (USA)                                                                                                    |
|                        | Marann Routes                                                                                                    |

Figure-9

Caller ID Number: In this field enter the Pilot DID.

Select the **Use a Custom Caller ID Number Unless Overridden** radio button.This setting will use the Pilot DID by default unless an extension specifically overrides it. To force the extensions Caller ID, select the **Never Use a Custom Caller ID Number**. To always force the Pilot DID on outbound calls select the Always **Use a Custom Caller ID Number**.

**Outgoing Music on Hold:** There are two options, default and silence. Set this option to determine what the remote user hears when put on hold.

Restrict Codecs To: Select G.711 ulaw and G.711 alaw.

Inbound Registration: Uncheck for security reasons.

**External Numbers:** Click the **Add External Numbers** link. Starting with the Pilot DID, add each DID the PBX will use.

**Outbound Routing:** Leave to default, this will auto-populate.

Click the Apply Gateway Settings button.

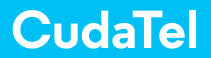

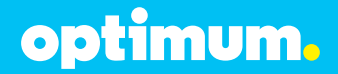

In the upper panel, click the **Extensions** link. In the new left panel, click the **People** link then click the **Add New Person** link. The below window will appear.

| \∡G            | WATE            | E .H.(                | 10 C                                       |                                        |            |
|----------------|-----------------|-----------------------|--------------------------------------------|----------------------------------------|------------|
| Au 11          | Add New P       | erson                 |                                            |                                        |            |
| Chan           | First Name:     | 2005                  | Assign this person to an extension:        | Select by choosing a phone             |            |
| internet Carl  | Last Name:      | 2005                  | Dat.                                       |                                        | Hame       |
| California II  | PIN (4+ digits) | 1357                  | To unaccigned phones are available for use | To use an assigned phone, remove it fo | on the sea |
| Publicitier Co | Group:          | (No Group Membership) |                                            |                                        |            |
| Chinada a se   | Estemion:       | (Hext free extension) |                                            |                                        |            |
| line igned to  |                 | Add Cancel            |                                            |                                        |            |
| ACES           |                 |                       |                                            |                                        |            |

Figure-10

Fill in the **First Name, Last Name**, and a **4 digit PIN** for the new extension. Leave all other options to default. Click the blue **Add** button.

After the creation of the user, click on the new user listed under the **People** link and the below page will appear.

| (BACK x2000 - FN2000 LN2000 Secana Cheva Adventer Deleter                                                                                                    | Insecuents                                                                                                    |
|----------------------------------------------------------------------------------------------------|----------------------------------------------------------------------------------------------------|
| Constact Information Las<br>Texture (U1) 44-310 your<br>P Show this person is Contact Detectory searches Apply                                                                                                    | Groups<br>The thir is empty-<br>Adm. a licesus                                                                                                    |
| Voice Aail Dtaile Voice Aai Couge PMPRevoul Couge PMPRevoul Exter a see PMPRevoul Exter a see PMPRevoul Exter a see PMPRevoul Exter a see PMPRevoul Externation Do not aerd voice-mate (internation Voice-mate Forest) Courses are used Voice-mate (internation Courses are used Voice-mate (internation Courses are used Voice-mate Courses are used Voice-mate (internation Courses are used Voice-mate (internation | Call Recording Policy  Record calls and save for days. Serve to Guard Address  Operator Extension  When the user date "0", transfer to:  Language  Set the language used ary value promptly (Face wall instructions, etc.) Engine, UR |
| Add a Phene PAQ0001 Polycae                                                                                                    |                                                                                                    |

Figure-11

**Contact Information (Optional):** Click the **Edit** link to modify the user's contact details.

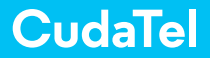

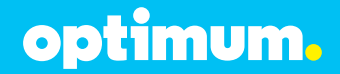

Phones: Click the Add a Phone button, the below will appear.

| Generic SIP D                                                                                                    | evice                                                                                                    |
|----------------------------------------------------------------------------------------------------|----------------------------------------------------------------------------------------------------|
| Manually Ente                                                                                                    | r a MAC address:                                                                                               |
| Select a Phon                                                                                                    | ie                                                                                                    |
| Search: P                                                                                                    |                                                                                                    |
| Ext,                                                                                                    | Name                                                                                                    |
| and the second second se | The second second second second second second second second second second second second second second second s |

Figure-12

Click the **Select a Phone** button, click an unassigned phone listed. Click the blue **Add Phone** button to complete. The User page should reappear with the phone listed.

| Phones              | <b>~</b>                     |                                       |
|---------------------|------------------------------|---------------------------------------|
| Add a Phone         | FN2000's Polycom IP335       |                                       |
| Secondary Nu        | mbers and Extension          | s                                     |
| Secondary number    | s and extensions will be for | warded to the main extension (x2000). |
| Add Number          |                              | Secondary Extensions and Numbers      |
| Valid extension ran | ges: 2000-2999               | ×                                     |

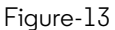

Under the **Add Number** section select **External Number** in the dropdown box. A second drop-down box will appear, select a DID to assign to this extension. Click the **Add Extension** button.

Click the **Apply Setting** button.

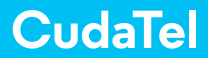

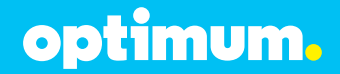

Click the **Call Parking Extensions** on the left panel. Then click the **Add New Parking Extension** link.

| Extensions              | Parking Add New Parking Extension |
|-------------------------|-----------------------------------|
| People                  | Ext. Name                         |
| Groups                  | No parking extensions found       |
| Inbound Call Queues     |                                   |
| Call Parking Extensions |                                   |
| Multi-User Conferences  |                                   |
| Automated Attendants    |                                   |
| Unassigned Phones       |                                   |
| AL Extensions           |                                   |
| <b>-</b>                |                                   |

Figure-14

The below window will appear.

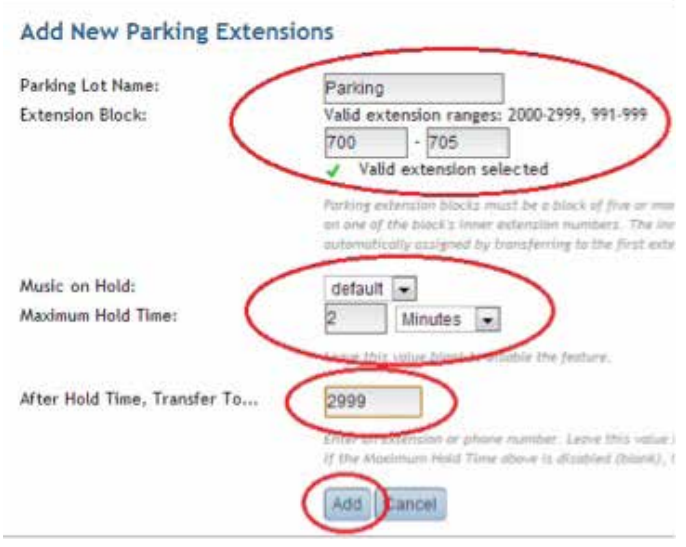

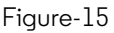

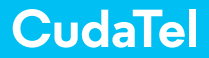

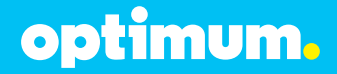

Parking Lot Name: Name the Parking lot.

Extension Block: Enter 700 in the first field, 705 in the second field.

**Music on Hold:** Set to **Default** or **Silence**. The party transferred into the Parking Lot will hear what is defined.

Maximum Hold Time: The duration the party is allowed to be parked.

**After Hold Time, Transfer To...:** Where to send the caller after the hold time is up. 2999 in this example is the Automated Attendant (recommended).

Click the blue **Add** button to apply changes.

In the left panel click the **Automated Attendants** then click the **Add New Automated Attendant** link.

| Extensions              | Auto Attendants Add New Call Router Add New Automated Attendar |
|-------------------------|----------------------------------------------------------------|
| People                  | Ext. Name                                                      |
| Groups                  | No automated attendants found                                  |
| Inbound Call Queues     |                                                                |
| Call Parking Extensions |                                                                |
| Multi-User Conferences  |                                                                |
| Automated Attendants    |                                                                |
| Unassigned Phones       |                                                                |
| All Extensions          |                                                                |

Figure-16

The below window will appear.

| Automated Attendant                                     | Name: AA                               |      |                      |                               |
|---------------------------------------------------------|----------------------------------------|------|----------------------|-------------------------------|
| Extension:                                              | Valid on                               | Come | ion ranges:          | 2009-2009. 991-999            |
|                                                         | Single                                 | Exte | nsion 🔄              | 2999                          |
|                                                         |                                        |      | cremsion ser         | erted                         |
|                                                         |                                        |      |                      |                               |
| C                                                       |                                        | -    |                      |                               |
| Greeting Sound                                          | ivr-anonymous_call                     | •    | ivr-anonym           | ious_caller.wav 💌 🛽           |
| Greeting Sound<br>Short Greeting Sound                  | ivr-anonymous_call<br>(None)           | •    | Ivr-anonym<br>(None) | nous_caller.wav 💌 🛿           |
| Greeting Sound<br>Short Greeting Sound<br>Invalid Sound | ivr-anonymous_call<br>(None)<br>(None) | •    | (None) 💌             | nous_caller.wav 💌 1<br>]<br>] |

Figure-17

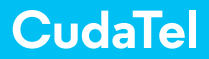

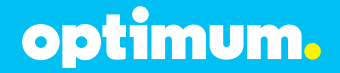

#### Automated Attendant Name: Give the AA a name.

**Extension:** In the drop-down box select **Single Extension**, enter in the Automated Attendants extension in the field.

Leave other options as default.

Click the blue **Add** button to save the changes.

Click on the new **Automated Attendant** that now appears under the Automated Attendant page. Configure to each option as desired.

**Important:** The DTMF tone duration generated by the phones needs to be increased from the default value of 180ms-200ms to 600ms. The PBX does not have the capability to change the DTMF settings, the change must be done on the phones. The Optimum Business Sip Trunk Adaptor needs to be configured to Convert Inband DTMF. This is Step 3 in the Optimum Business Sip Trunk Set-up Guide.